## Integracja konta Zoom za pomocą klucza JWT (pozyskiwanie klucza Zoom API)

Aby rozpocząć integrację należy pozyskać klucz API key.

1. Zarejestruj się i zaloguj na swoje konto Zoom.

|         | Sig                                                       | n In                                                                          |             |                |
|---------|-----------------------------------------------------------|-------------------------------------------------------------------------------|-------------|----------------|
|         | Email Address                                             |                                                                               |             |                |
|         | Email Address                                             |                                                                               |             |                |
|         | Password                                                  | Forgot password?                                                              |             |                |
|         | Password                                                  |                                                                               |             |                |
| Sign In | Zoom is protected by reCAPTCHA and<br>apply.<br>Signed in | the Privacy Policy and Terms of Service<br>on In<br>New to Zoom? Sign Up Free | New to Zoom | ? Sign Up Free |
|         |                                                           | 201                                                                           |             |                |

2.Otwórz zakładkę Zoom App Marketplace i zaloguj się wykorzystując dane swojego konta Zoom.

3. Stwórz aplikację (Create your App) – Po wejściu na stronę Marketplace kliknij na przycisk 'Develop' i wybierz opcję 'Build App'.

| ZOOM App Marketplace                                                               | Q. Search a published ap | pp Develop × Sign In Sign U<br>Build App     |
|------------------------------------------------------------------------------------|--------------------------|----------------------------------------------|
| Find apps that<br>enhance your Zo<br>experience                                    | Develop ~                | Documentation Developer Blog Community Forum |
| Power up scheduling, access files, generate leads, and collaborate with your team. | Community Forum          | C C C                                        |
| - •                                                                                | × M                      |                                              |

4. Następnie wybierz opcję JWT. Kliknij 'Create' i nadaj nazwę swojej aplikacji. Wpisz nazwę i ponownie kliknij 'Create'.

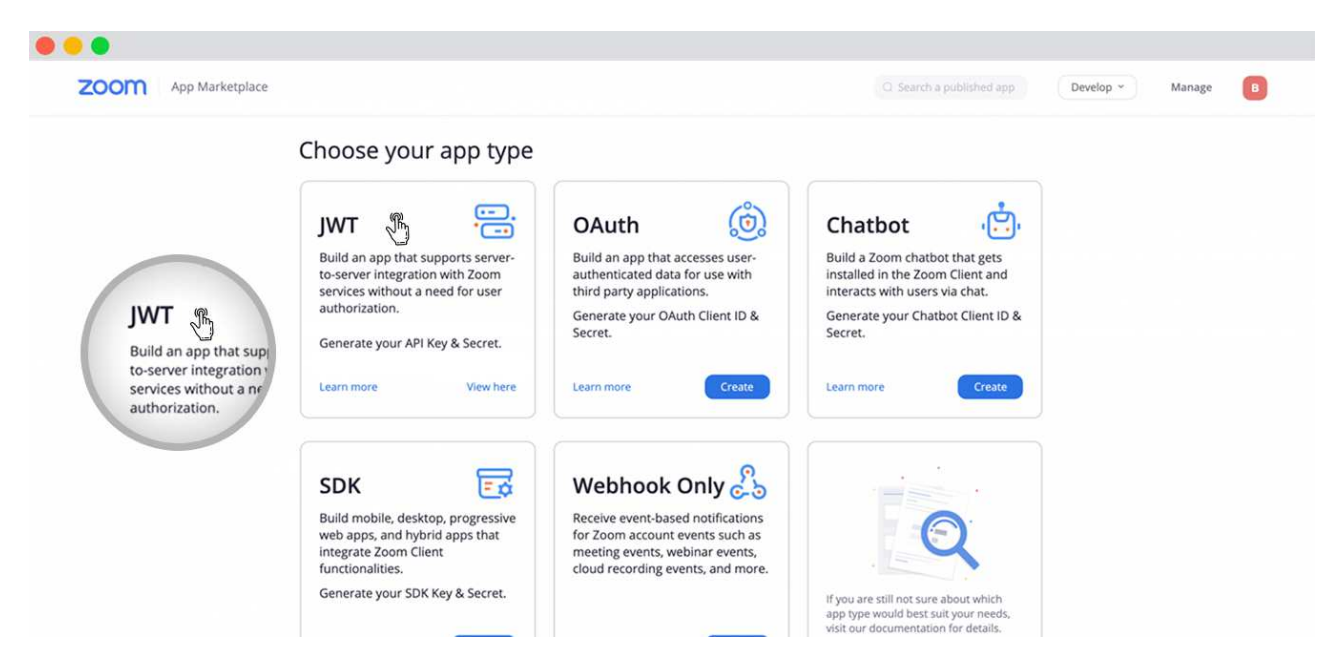

5. Na kolejnej stronie kreatora (Basic Information) – dodaj swoje Imię i Nazwisko lub nazwę uczelni jako Nazwę Firmy 'Company Name'. Następnie wpisz swoje Imię i Nazwisko w polu 'Developer Contact Information' oraz swojego maila w polu 'Email'. Na koniec kliknij 'Continue'.

| Comparison of the second second se | Manage |
|----------------------------------------------------------------------------------------------------|--------|
| Internet to publish No     Internet to publish No        Internet to publ                                                                                                    |        |
| Basic Information App Credentials Feature Activation Company Name Your Company Name This field connot be empty Developer Contact Information Providey our email for us to contact you for service impacting announcements, including new Marketplace/API updates, breaking changes, and other updates as well as information that directly impact your app. This field connot be empty Email Address                                                                                                    |        |
| Information       App Name       8/50       Short Description <ul> <li>App Credentials</li> <li>Feature</li> <li>Activation</li> </ul> Short description <ul> <li>Activation</li> <li>This field connot be empty</li> </ul> <ul> <li>Developer Contact Information</li> <li>Provide your email for us to contact you for tervice impacting announcements, including new Marketplace/API updates, breaking changes, and other updates as well as information that directly impact your app.</li> </ul> <ul> <li>Name</li> <li>Your Name</li> <li>This field connot be empty.</li> </ul> <ul> <li>This field connot be empty.</li> </ul> <ul> <li>This field connot be empty.</li> <li>Email Address</li> </ul>                                                                                                    |        |
| Zoom App       Short description         App Credentials       Company Name         Activation       Your Company Name         Activation       This field connot be empty         Developer Contact Information       Provide your small for us to contact you for tervice impacting announcements, including new Markesplace/API updates, breaking changes, and other updates as well as information that directly impact your app.         Name       Your Name         This field connot be empty       Email Address                                                                                                    |        |
| App Credentials  Feature Activation  Company Name  Your Company Name  Your Company Name  Your Company Name  Provide your email for us to contact Information  Provide your email for us to contact you for service impacting announcements, including new Markeplace/API updates, breaking changes, and other updates as well as information that directly impact your app.  Name  Your Name  This field connot be empty.  Email Address                                                                                                    |        |
|                                                                                                    |        |
| Activation     Tota field connot be empty      Developer Contact Information     Drevide your email for us to contact you for service impacting announcements. Including new Marketplace/API updates, breaking changes, and other updates as well as information that directly impact your app.      Name     Your Name     This field connot be empty      Email Address                                                                                                    |        |
| Developer Contact Information<br>Provide your email for us to contact you for service impacting announcements, including new Marketplace/API<br>updates, breaking changes, and other updates as well as information that directly impact your app.<br>Name<br>Your Name<br>This field connot be empty<br>Email Address                                                                                                    |        |
| Vour Name This field connot be empty Email Address                                                                                                    |        |
| This field cannot be empty<br>Email Address                                                                                                    |        |
| Email Address                                                                                                    |        |
| Email Address                                                                                                    |        |
|                                                                                                    |        |
| yourname@companyname.com                                                                                                    |        |

6. W kolejnym kroku otrzymasz swoje klucze API Key i Secret Key. Te dwie

informacje musisz przykleić do formularza znajdującego się na platformie elearningowej, więc nie opuszczaj kreatora. W osobnej zakładce przeglądarki otwórz platformę.

| ZOOM App Marketplace |                 |                                                                                                    |            | Develop ~ Manage SG |
|----------------------|-----------------|----------------------------------------------------------------------------------------------------|------------|---------------------|
|                      |                 | Zoom App<br>Intert to publish: No Account-level app (MT Credentials                                                                                                    |            | App Credentials     |
|                      |                 | App Credentials                                                                                                    | (          | API Secret          |
|                      | Information     | API Key                                                                                                    |            |                     |
|                      | App Credentials | and the second second se | Сору       | a Minus Taka        |
|                      | Feature         | API Secret                                                                                                    |            | HALLA LON-          |
|                      | Activation      |                                                                                                    | Regenerate |                     |
|                      | <b>HEATER</b>   | IM Chat History Token                                                                                                    |            |                     |
|                      |                 | egendariostantes age teropical mile agent v.Copy                                                                                                    | Regenerate |                     |
|                      |                 |                                                                                                    |            |                     |
|                      |                 | View JWT Token ~                                                                                                    |            |                     |
|                      |                 |                                                                                                    |            |                     |
|                      |                 |                                                                                                    | Comment    |                     |

## Ustawienie klucza JWT na platformie e-learningowej

1. Otwórz stronę https://platforma.ka.edu.pl/platform/profil/ znajdź panel 'Integracje' i kliknij przycisk 'Edycja' znajdujący się po prawej.

| Integrati | ons                      |   |
|-----------|--------------------------|---|
| Zoom:     | Access token is expired. | ľ |
|           |                          |   |

2. Wybierz opcję JWT

Ustawienia konta JWT O OAuth Opcje integracji konta

tqLOFd3HRraZpG2dfRPfcQ

Zoom API Key Create Key.

aBHTnCwljDA6VaOY6mcAYAEoJR8g91Gz17xK

Zoom API Secret Key Create Key.

3. Przekopiuj API key i API Secret Key z kreatora aplikacji Zoom.

Ustawienia konta JWT O OAuth

Opcje integracji konta

| tqLOFd3HRraZpG2dfRPfcQ               |  |   |
|--------------------------------------|--|---|
| Zoom API Key Create Key.             |  | _ |
| aBHTnCwljDA6VaOY6mcAYAEoJR8g91Gz17xK |  |   |
| Zoom API Secret Key Create Key.      |  |   |

4.Zapisz zmiany. Powinien ukazać się komunikat o właściwym zintegrowaniu konta.

## Konto połączone prawidłowo

Ustawienia konta

• JWT O OAuth Opcje integracji konta

tqLOFd3HRraZpG2dfRPfcQ

Zoom API Key Create Key.

aBHTnCwljDA6VaOY6mcAYAEoJR8g91Gz17xK

Zoom API Secret Key Create Key.